## SCRIVERE E STAMPARE UN BIGLIETTINO DI INVITO AD UNA FESTA

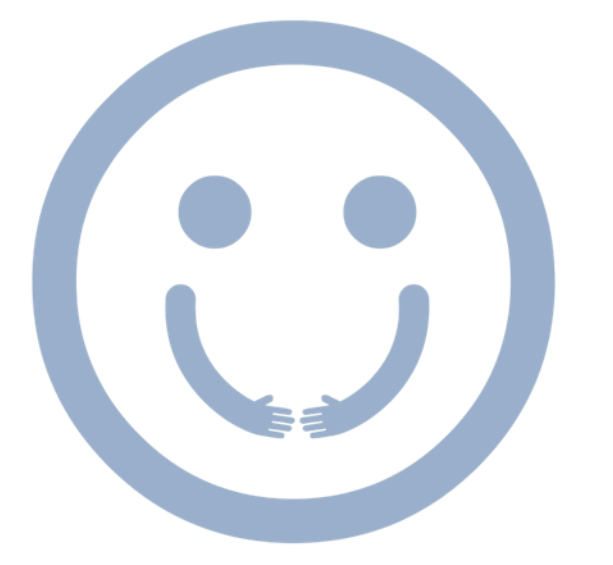

IL MERCATO DEI SAPERI

SCRIVERE E STAMPARE UN BIGLIETTINO DI INVITO AD UNA FESTA

## RICORDATI DI ACCENDERE ANCHE LO SCHERMO!!!!!

PRENDI IL CALENDARIO

CERCA L'ICONA **WORD** E CLICCA SOPRA

2 (DUE) VOLTE CON IL MOUSE

METTI IL NUMERO SU 14.

ORA PUOI INIZIARE A SCRIVERE

COSA SCRIVERE SULL'INVITO:

- LA DATA DELLA FESTA
- L'ORARIO DI INIZIO DELLA FESTA
- L'ORARIO DI FINE DELLA FESTA
- L'INIDIRIZZO DELLA FESTA

PUOI AGGIUNGERE DELLE IMMAGINI PER RENDERE L'INVITO PIU' BELLO

| VAI SULLA BARRA DEGLI STRUMENTI.         | Elle Modifica Visualizza Inserisci Formato Strumenti<br>Marine Strumenti Strumenti<br>Marine Times New Roman 12 - G                                                                                                    |
|------------------------------------------|----------------------------------------------------------------------------------------------------|
| LA TROVI IN ALTO SULLA PAGINA<br>BIANCA. | Convocazione Assemblea Ordinaria (2)   • • • • • • • • • • • • • • • • • • • • • • • • • • • • • • • • • • • • • • • • • • • • • • • • • • • • • • • • • • • • • • • • • • • • • • • • • • • • • • • • • • • • • • • • • • • • • • • • • • • • • • • • • • • • • • • • • • • • • • • • • • • • • • • • • • • • • |

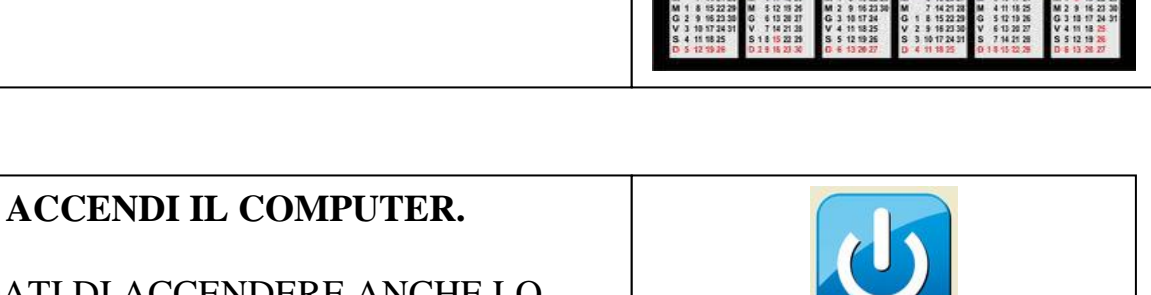

| GENNAIO         | FESSRAID        | MARZO           | APRILE          | MAGGIO          | GISKINO         |
|-----------------|-----------------|-----------------|-----------------|-----------------|-----------------|
| L 5 12 19 26    | L 2 9 16 23     | L 2 9 15 23 30  | L 6 13 29 27    | L 4 11 18 25    | L 1 8 15 22 29  |
| M 6 13 29 27    | M 3 10 17 24    | M 3 10 17 24 31 | M 7 14 21 28    | M 5 12 19 26    | M 2 9 16 23 30  |
| M 7 14 21 28    | M 4 11 18 25    | M 4111825       | M 1 8 15 22 29  | M 6 13 29 27    | M 3 18 17 24    |
| G 1 8 15 22 29  | G 5 12 19 26    | G 5121926       | G 2 9 16 23 38  | G 7 14 21 28    | G 4 11 18 25    |
| V 2 9 16 23 30  | V 6 13 20 27    | V 6 13 20 27    | V 3 10 17 24    | V 1 8 15 22 29  | V 5 12 19 26    |
| 5 3 10 17 24 31 | S 7 14 21 28    | S 7 14 21 28    | S 4 11 18 25    | 5 2 9 16 23 30  | S 6 13 28 27    |
| D 4 11 15 25    | D 1 8 15 22     | D 1 8 15 22 28  | D 5.121926      | D 3 10 17 24 31 | D 7 14 21 28    |
| 1406410         | AGOSTO          | TETTENING.      | OTTOBRE         | NOWTHEATEN      | DICEMBRE        |
| 4 11 20 27      | 1 1 45 47 34 34 | 1 7 54 21 28    | E 6 42 19 20    | 1 7 6 48 27 38  | 1 7 14 21 28    |
| U 7 14 21 28    | M 411 18 26     | M 1 8 15 22 25  | M 6 13 20 27    | M 1101734       | M 1 1 15 22 20  |
| M 1 8 15 22 29  | M 5121526       | M 2 9 16 21 38  | M 7 14 21 28    | M 4111825       | M 2 9 16 23 30  |
| G 2 9 16 23 38  | G 6 13 20 27    | G 3 10 17 24    | G 1 8 15 22 29  | G 5121926       | G 3 10 17 24 31 |
| V 3 10 17 24 31 | V 7 14 21 28    | V 4 11 18 25    | V 2 9 16 23 30  | V 6 13 20 27    | V 4 11 18 25    |
| S 4 11 18 25    | S 1 8 15 22 29  | S 5 12 19 26    | S 3 10 17 24 31 | S 7 14 21 28    | S 5 12 19 28    |
| D 5 10 10 10    | 0 7 8 16 23 20  | 0 6 13 26 27    | 0 4 11 18 26    | 0 1 8 15 22 26  | D 6 13 28 27    |

File Modifica Visualizza Inserisci Formato Strur

Image: Second second second

L 2

2

## FESTA FINALE MERCATO DEI SAPERI

CI VEDIAMO: LUNEDI 29 GIUGNO 2015 CI INCONTRIAMO: ALLE ORE 19 :00 (SETTE DI SERA) IL RITORNO E' ALLE ORE 22:00 LA FESTA SI SVOLGERA' ALLA SEDE DELL'A.I.P.D IN PIAZZA E. DE NICOLA, 15 – MODUGNO

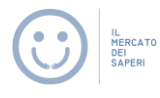

DOPO AVER SCRITTO L'INVITO DEVI STAMPARLO.

PER STAMAPRE:

- CONTROLLARE SE IL PC E' COLLEGATO ALLA STAMPANTE
- CONTROLLARE SE CI SONO I FOGLI NELLA STAMPANTE. SE NON CI SONO AGGIUNGILI
- VAI COL IL MOUSE SULLA SCRITTA "FILE " IN ALTO A SINISTRA DEL DOCUMENTO CHE HAI SCRITTO
- CLICCA 1 (UNA) VOLTA CON IL TASTO SINISTRO DEL MOUSE
- CERCA LA SCRITTA "STAMPA" E CLICCA SOPRA 1 (VOLTA) CON IL TASTO SINISTRO DEL MOUSE
- SCRIVI QUANTE COPIE DEVI STAMPARE
- CLICCA SULLA SCRITTA "STAMPA"
- ASPETTA CHE LA STAMPANTE ABBIA FINITO DI STAMPARE TUTTE LE COPIE CHE TI SERVONO